### **Comment créer un client ?**

Pour créer un nouveau client, suivez ces étapes !

#### Sur l'écran d'accueil, cliquez sur Clients

Ensuite, appuyez sur + Ajouter

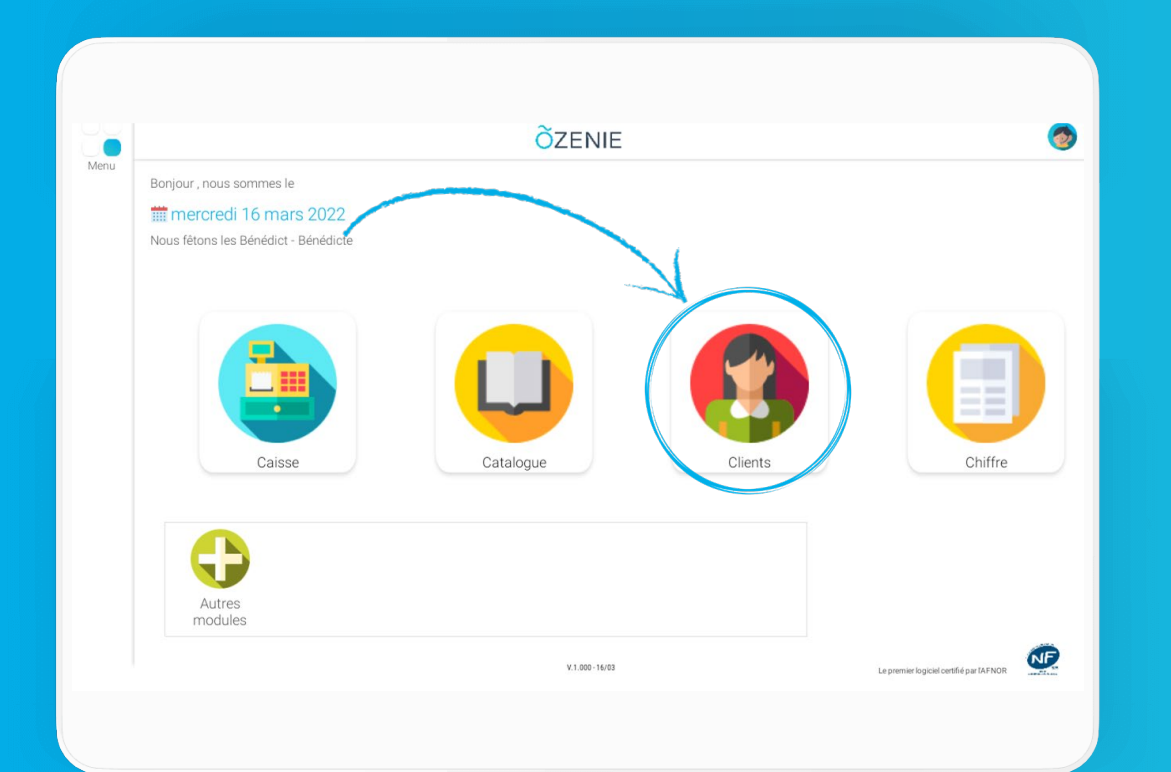

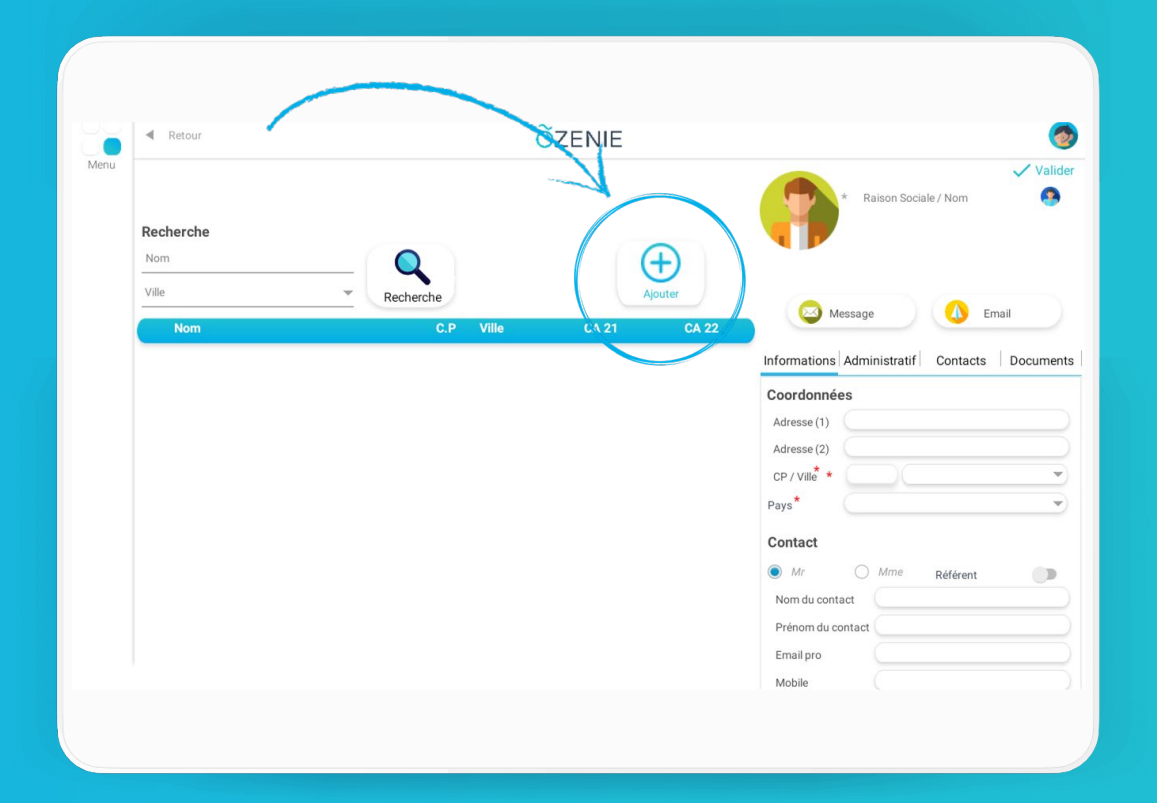

ÕZENIE

# **Comment créer un client ?**

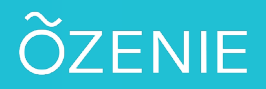

### Sélectionnez le **type du client** Et **Valider**

#### Complétez les informations

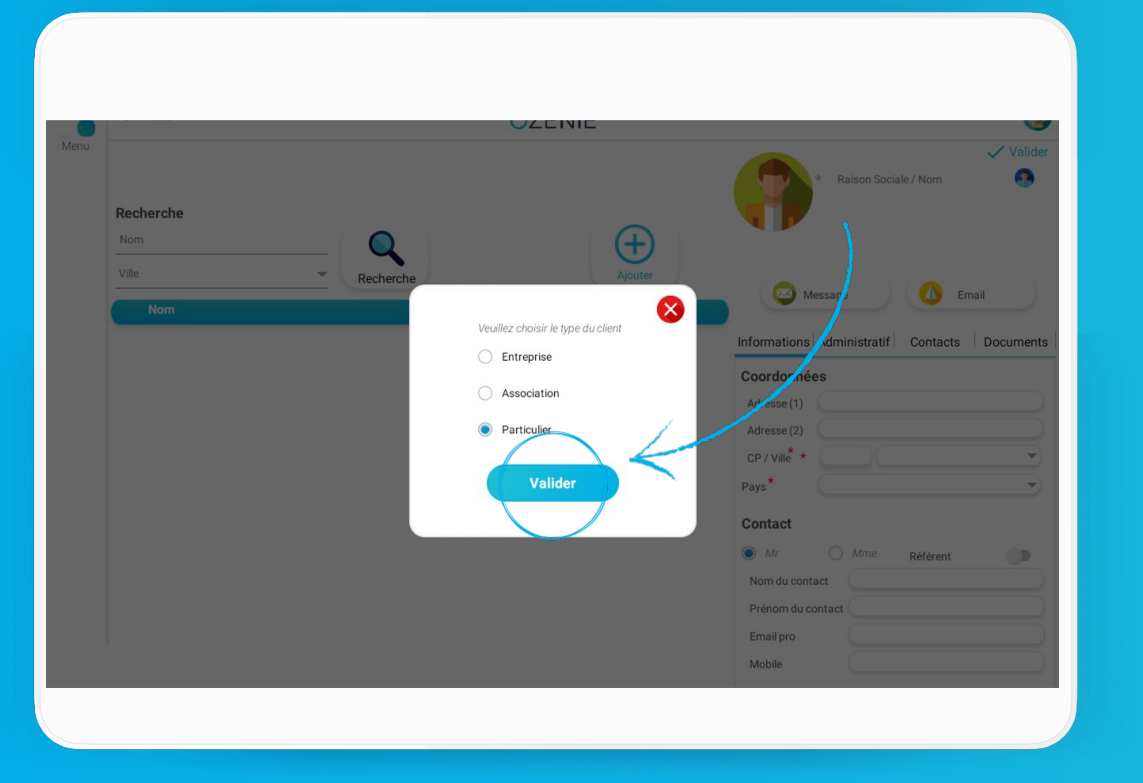

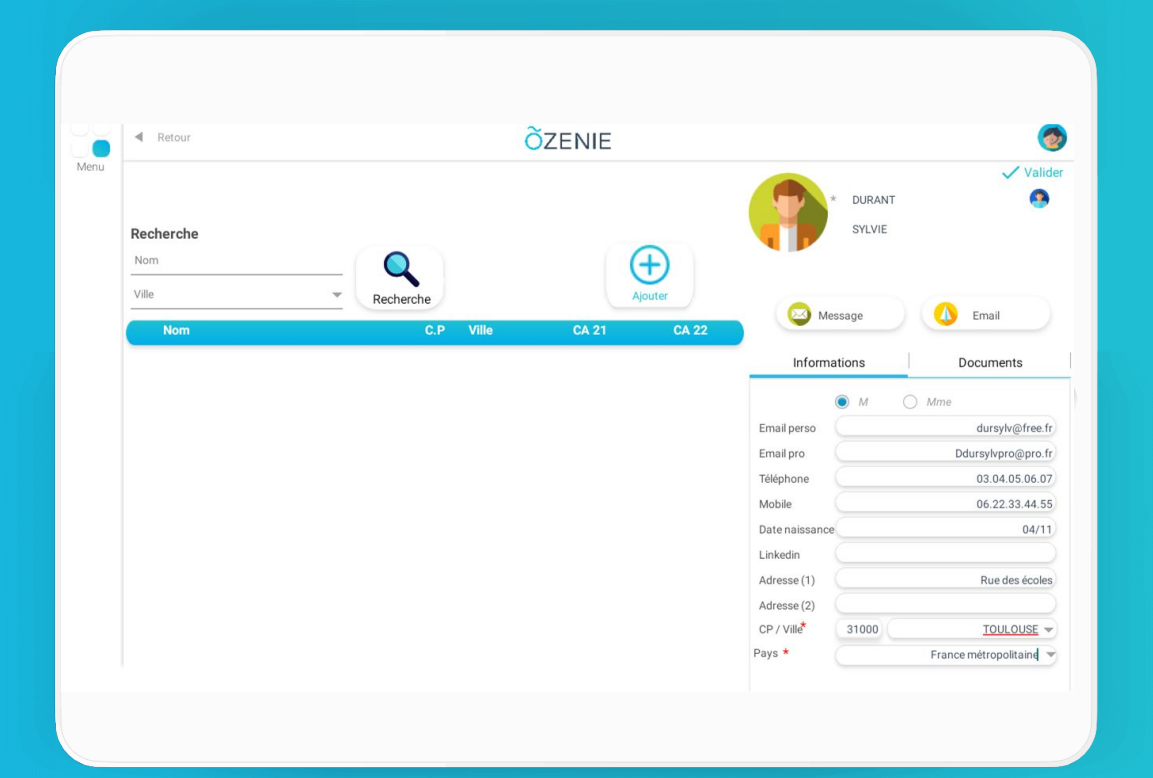

## **Comment créer un client ?**

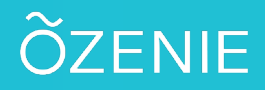

### Cliquez sur Enregistrer

#### Le client est créé À vous de jouer !

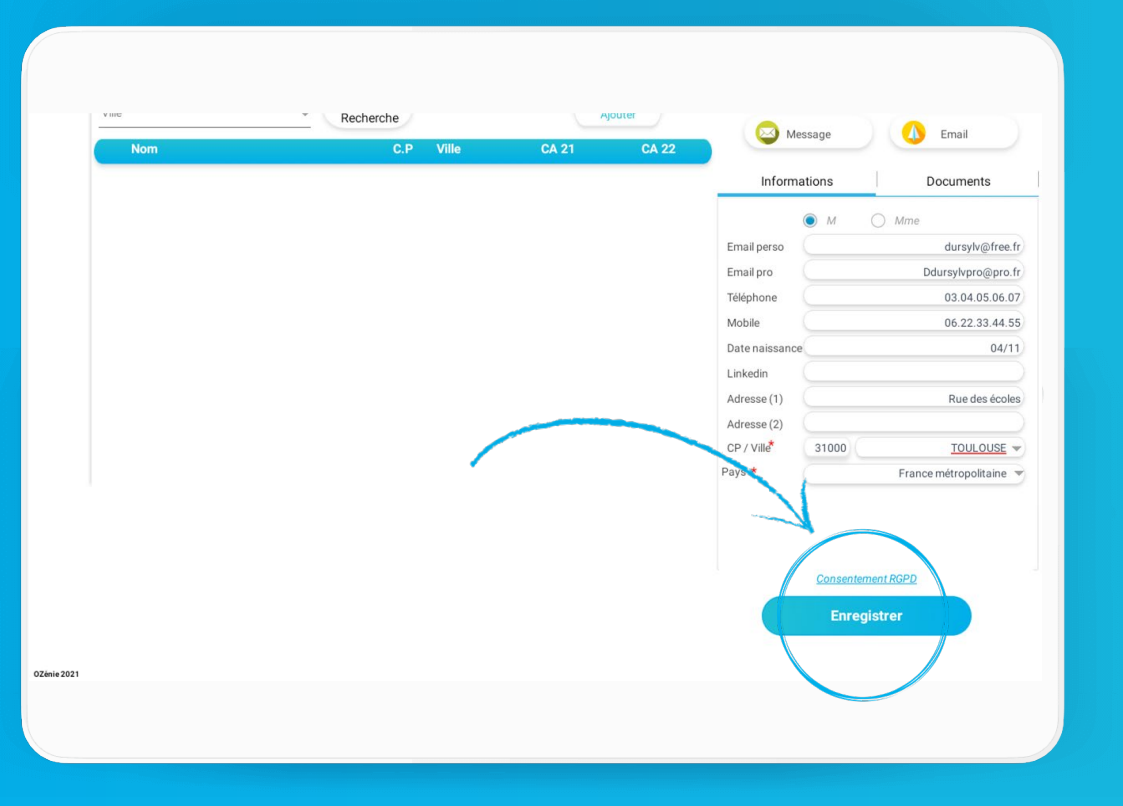

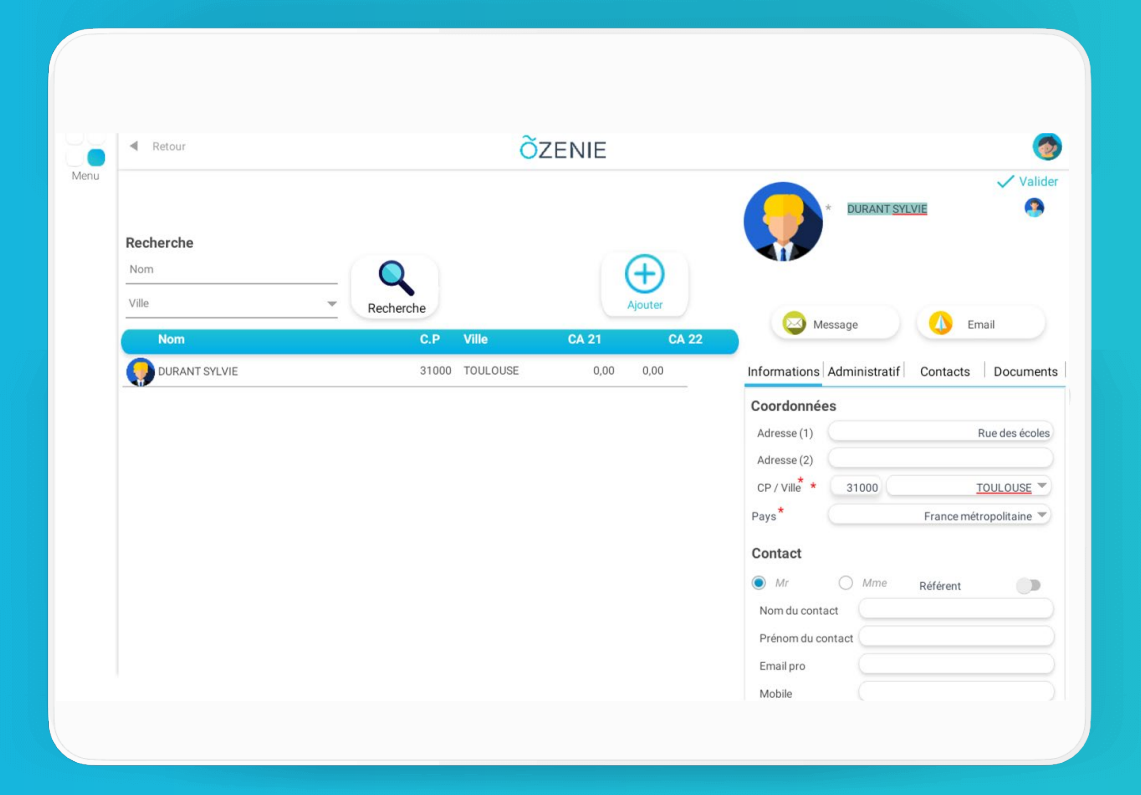